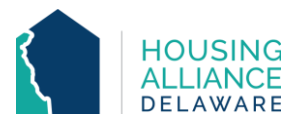

# JOINT TRANSITIONAL HOUSING/RRH WORKFLOW

### 1. **REFERRAL**

- a. Receive referral from Centralized Intake (CI) through CMIS and email.
- b. Contact client.
  - i. Explain program policies and procedures.
  - ii. Schedule clients' intake and move-in.

#### 2. INTAKE

a. Meet with client and complete all necessary intake paperwork.

#### CMIS DATA ENTRY

#### 3. CLIENTPOINT/CLIENT SUMMARY

- a. Clients referred by CI will have a profile in CMIS.
- b. Accept RRH Referral from "Outstanding Incoming Referrals" on the Client Summary tab.

#### 4. CLIENT PROFILE

a. Review/Update clients' Universal Data Elements (UDEs).

#### 5. HOUSEHOLDS

a. Check that all household members being enrolled into program are found in the same household. If not, add additional household members now.

## 6. SHELTERPOINT

- a. Select program as Provider and click "View All" on ShelterPoint Dashboard.
- b. Un-hold bed(s) clients will move into.
- c. Begin Check-In process Use the check-in button next to Head of Household (1) in Outstanding Referrals section.

## 7. CHECK IN – TH PROJECT ENTRY

- a. "Date In" should reflect date and time of client move-in.
- b. Assign Unit.
- c. (for families) Select <u>all household members</u> also moving in and Assign Unit.
- d. Add Release of Information (ROI) for all household members under the Parent Provider.
- e. Review/Update the following under Entry Assessment
  - i. Provider and Project Type to match shelter settings.
  - ii. All questions (living situation, income, non-cash benefits, insurance, disability) to reflect clients' situation as of their date of check-in.

## 8 ENTRY/EXIT – RRH PROJECT ENTRY

- a. Click "Add Entry/Exit".
- b. Select all household members that are being enrolled.
- c. Add an Entry/Exit under the specific RRH project ("Provider") that the client is being served by. The Project Start Date should match the client's TH Date In.

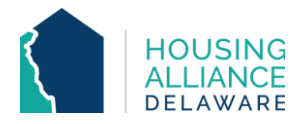

d. Answer/Update all RRH-related questions, as other assessment questions were updated during TH entry.

# 9 DURATION OF PROGRAM STAY

- a. Case Management tab add clients' case manager
- b. Case Plans tab upload files relating to client's case management
- c. Interims record changes in a client's information throughout their stay.
  - i. Housing Move-In Date (HMID) Through an interim, add HMID for all household members once they move into permanent housing.
    - 1. For a Joint TH/RRH program, the HMID will be when the client exits the TH program.
  - ii. Annual Assessment Needs to be added annually through an interim for clients staying in program for 365 days or more.
- d. Clients can be enrolled under multiple RRH Providers if they are receiving funding from them.
  - i. If one RRH program is CoC-funded, the Entry and Exit Dates will have to encompass the entire time range that the client was served.

## 10. SERVICE TRANSACTIONS (for DSHA-funded RRH programs)

- a. Add Services for each time financial assistance is provided to client.
  - i. Log funding source used and amount of money provided under
  - "Apply Funds to Service" section of Services page.

# 11. PROJECT EXIT

- a. Clients are to be exited from the RRH project when they stop receiving RRH assistance.
  - i. If the client exits the program without being housed, the TH Exit Date will match the RRH Exit Date.

# b. TH – SHELTERPOINT CHECK OUT

- i. Use check-out button next to Head of Household (🛀) when exiting client(s) from TH program.
- ii. Select all household members exiting the project.
- iii. Select the "Reason for Leaving" and "Destination" that best reflects the client's situation.
- iv. Update the Exit Assessment with any information not collected at Entry or through an Interim.

# c. RRH – CLIENTPOINT EXIT

- i. Select all household members exiting the project.
- ii. Select the Reason for Leaving and Destination that best reflects why the client is exiting the program and where they are exiting to.
- iii. All Exit Assessment information will be transferred from TH Exit Assessment.